### WINDOWS 7 PROJECTOR SYSTEM PREFERENCES

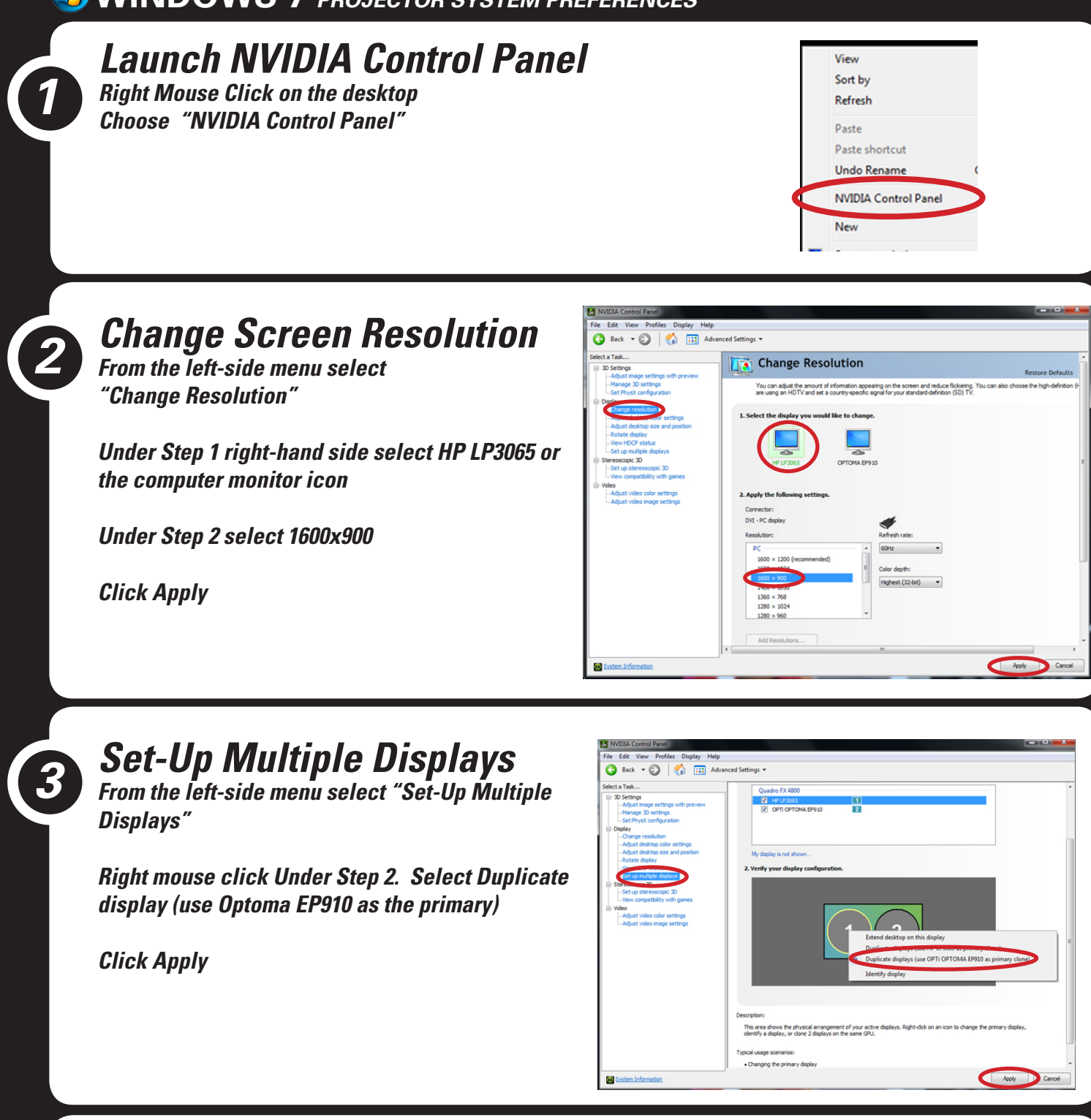

### Adjust Scaling

From the left-side menu select "Adjust desktop size and position"

Under Step 2 select "Use NVIDIA scaling with fixed-aspect ratio.

**Click Apply** 

*If everything looks normal click "Yes" on the Apply changes prompt* 

When finished close the NVIDIA window

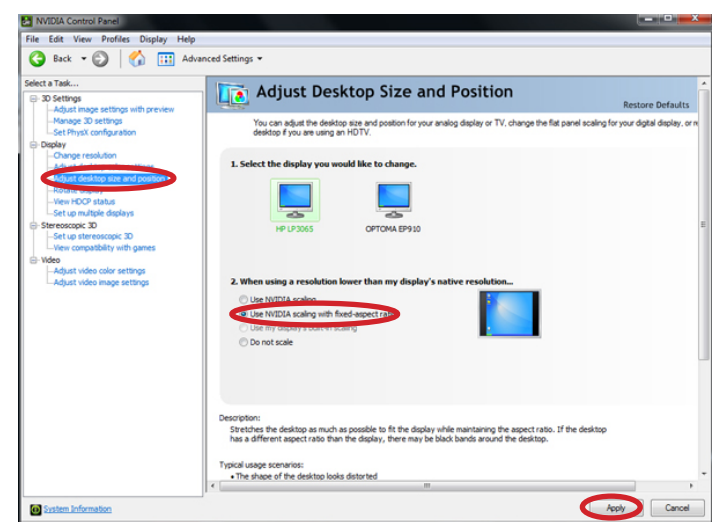

### TROUBLESHOOTING Image Squashed not proportional

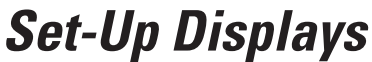

From the left-side menu select "Set-Up Multiple Displays"

*Right mouse click Under Step 2. Select Extend desktop on this display* 

**Click Apply** 

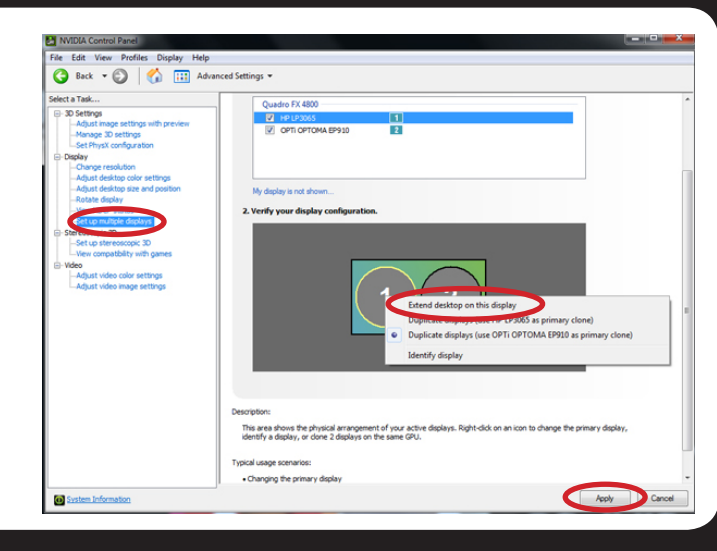

### Change Screen Resolution Computer Monitor

From the left-side menu select "Change Resolution"

*Under Step 1 right-hand side select HP LP3065 or the computer monitor icon* 

Under Step 2 select 1600x900

Setter tarket.
Characterization
Setting characterization
Consider the second of characterization consider the second of characterization constraints and second of characterization constraints and second of characterization constraints and second of characterization constraints and second of characterization constraints and second of characterization constraints and second of characterization constraints and second of characterization constraints and second of characterization constraints and second of characterization constraints and second of characterizatio constraints and second of characterization c

🕒 Back 🔹 🕥

🚮 🛄 Adv

**Click Apply** 

### *Change Scaling Computer Monitor*

From the left-side menu select "Adjust desktop size and position"

*Under Step 1 right-hand side select HP LP3065 or the computer monitor icon* 

Under Step 2 select "Use NVIDIA scaling with fixed-aspect ratio.

**Click Apply** 

If everything looks sort of letterbox on the monitor click "Yes" on the Apply changes prompt

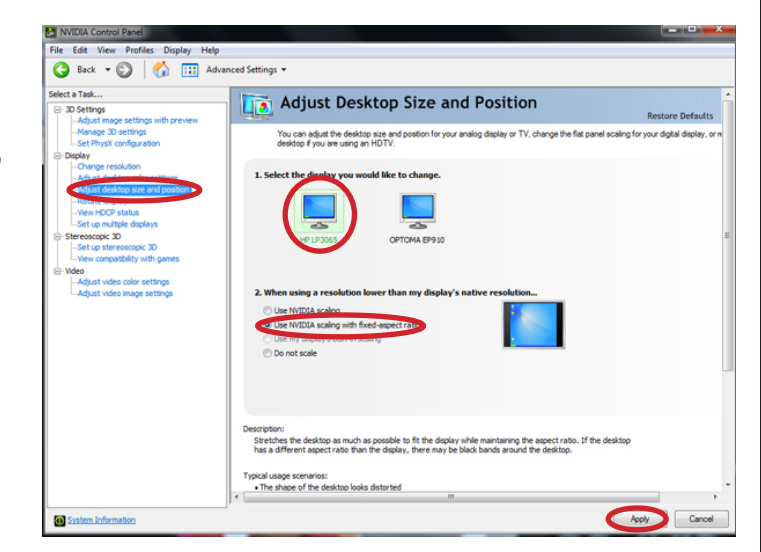

# **Change Resolution Projec-**

#### tor

From the left-side menu select "Change Resolution"

Under Step 1 right-hand side select Optoma **EP910** 

Under Step 2 select 1600x900

**Click Apply** 

# **Change Scaling Projector**

From the left-side menu select "Adjust desktop size and position"

Under Step 1 right-hand side select Optoma **EP910** 

Under Step 2 select "Use NVIDIA scaling with fixed-aspect ratio.

**Click Apply** 

If everything looks normal click "Yes" on the Apply changes prompt

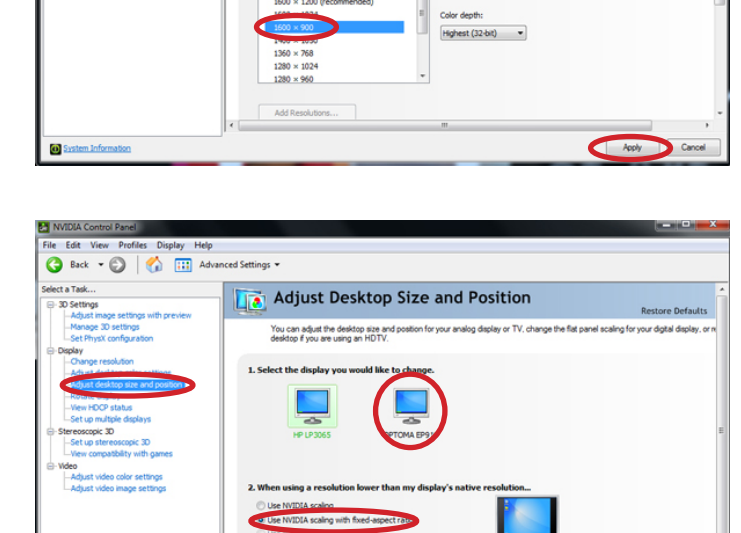

Stretches the desktop as much as po has a different aspect ratio than the Typical usage scenarios: • The shape of the desktop

ssible to fit the display while maintaining the asp

Apply

Change Resolution

You can adjust the amount of infom

on appearing on the scr

File Edit View Profiles Display Help

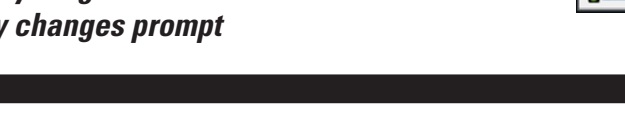

## Set-Up Multiple Displays

From the left-side menu select "Set-Up Multiple Displays"

Right mouse click Under Step 2. Select Duplicate display (use Optoma EP910 as the primary)

#### Click Apply

If it is still messed up try adjusting the fixed-aspect scaling again.

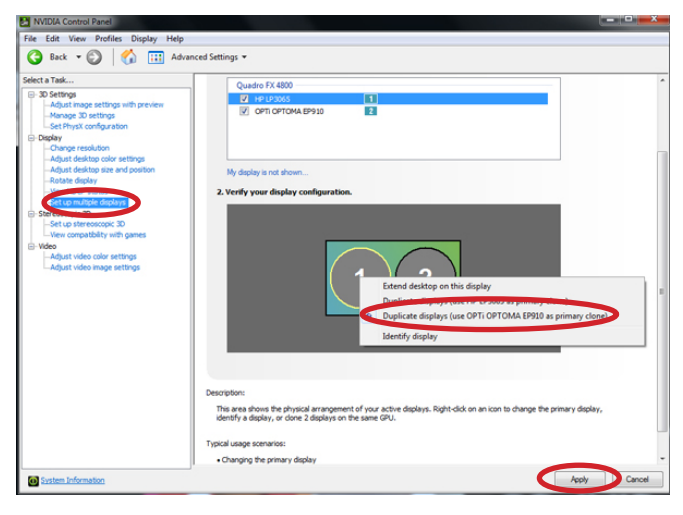

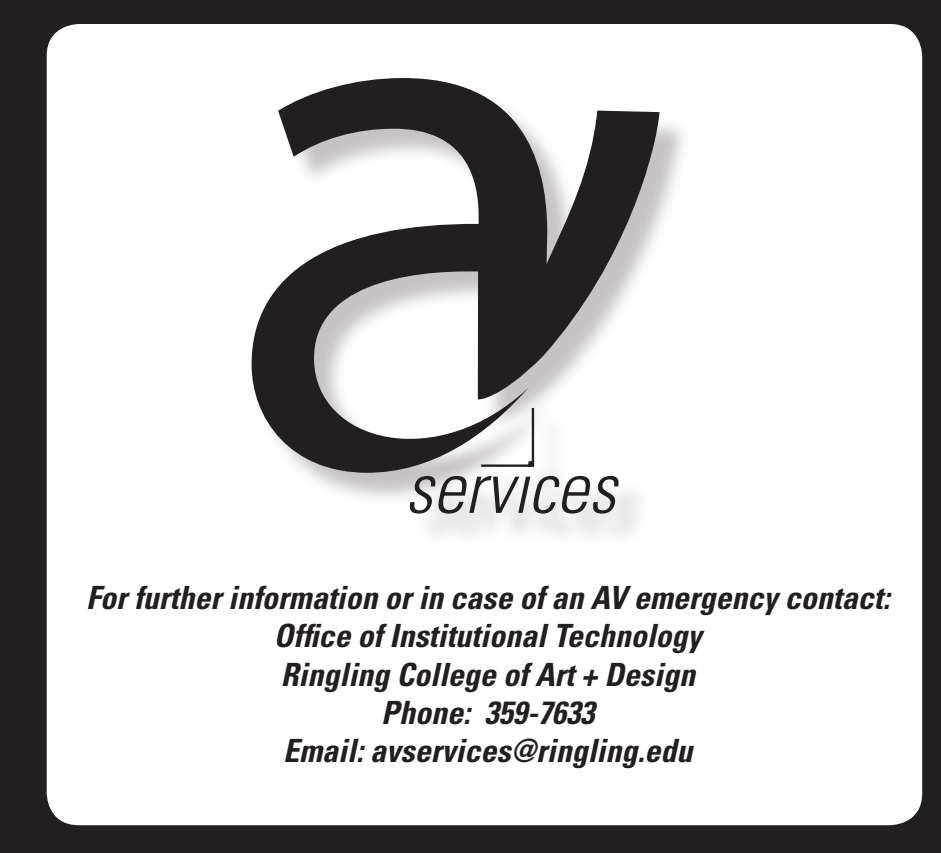